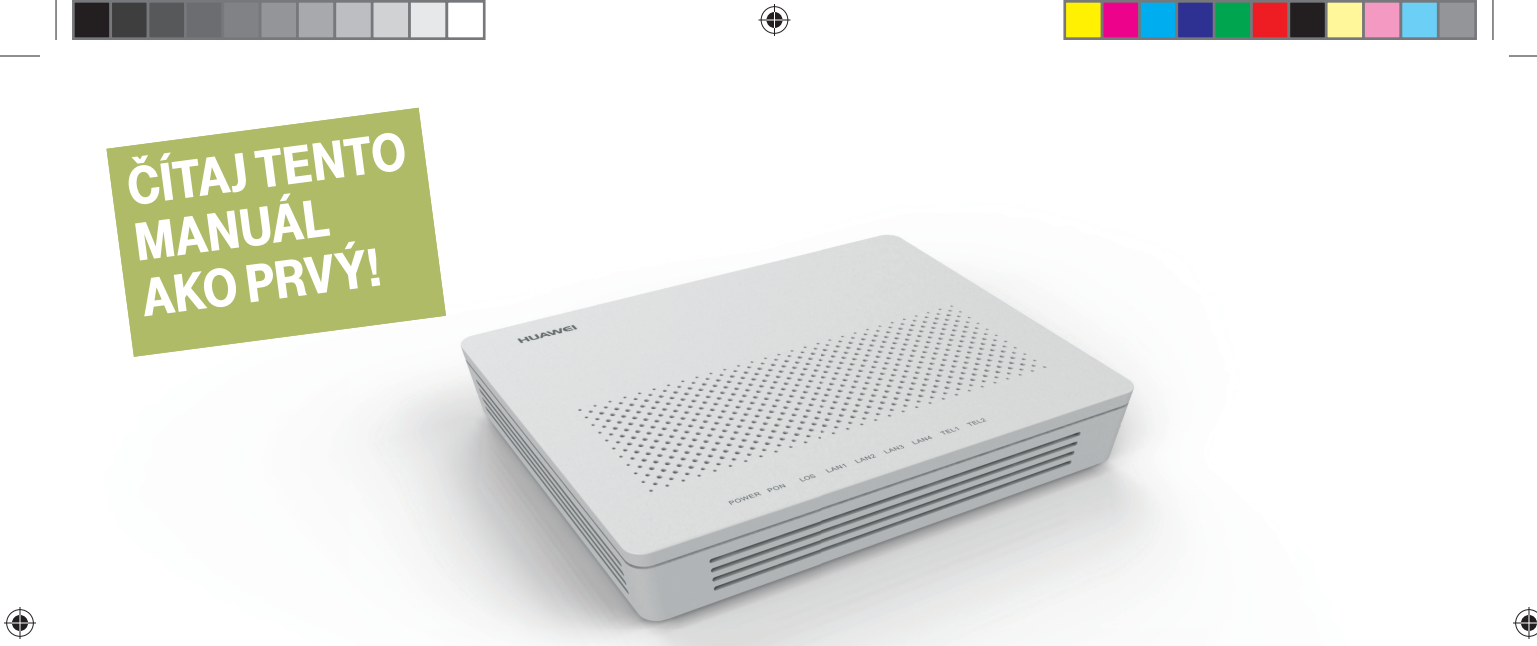

# **INŠTALAČNÝ MANUÁL OPTIK** ONT (HUAWEI HG8240H)

# **T**••

ZAŽIME TO SPOLU

Samoinštalačný manual pre ONT (Huawei HG8240H) 03\_14.indd 1

# Pri inštalácii postupujte podľa očíslovaných krokov. Jednotlivé kroky nepreskakujte, pokiaľ to nie je tak uvedené.

#### A.) PRIPOJENIE ZARIADENIA ONT K OPTICKEJ SIETI

Pripojenie ONT je realizované optickým vláknom. Pri spájaní dbajte, prosím, na čistotu konektorov a dodržujte kroky uvedené v postupe. V priebehu zapájania zohľadnite povahu prenosu optického signálu. Ide o svetlo, ktoré sa šíri výlučne čistým konektorom, podobne ako preniká svetlo cez čisté okno.

 Umiestnite zariadenie ONT (na obrázku) na vhodné miesto. Maximálne však 3 m od optickej zásuvky.

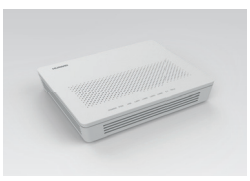

- Vybaľte priložený optický kábel ukončený optickými konektormi. Každý konektor pozostáva z:
- protiprachovej čiapočky,
- 4 tela konektora,5 optického kábla.
- čela konektora,
- 3 zámku konektora (definuje správnu polohu po zasunutí),

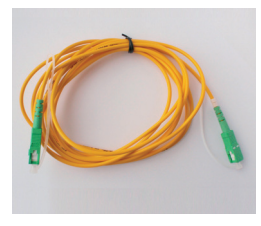

| A 0 |
|-----|
| 2   |
| 3   |
| 4   |
|     |
|     |
| 5   |

 Pripravte si priložený čistiaci obrúsok. Nepoužívajte iné čistiace prostriedky a obrúsky! Môžete poškodiť zariadenie.

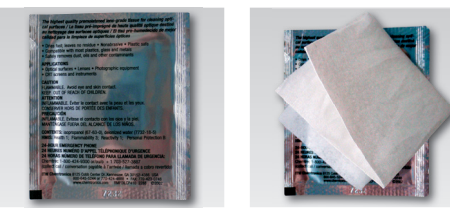

4. Odstráňte z konektora na jednom konci kábla protiprachovú čiapočku a otrite jemným tlakom 3x biele čelo konektora v smere šípok. Vykonáte tým čistenie konektora.

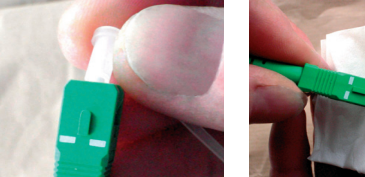

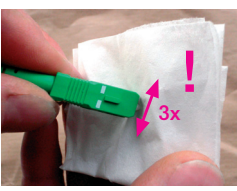

5. Vyberte podľa obrázka v smere šípky z optickej zásuvky protiprachovú čiapočku.

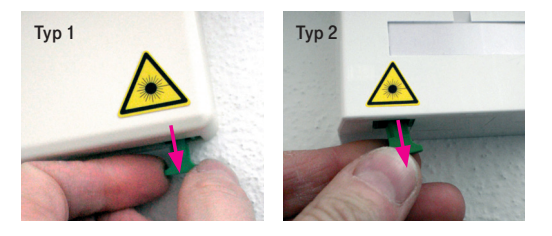

۲

 Konektor musí v zásuvke zacvaknúť. Konektor už nikdy nevyťahujte, ak tak urobíte bez následného vyčistenia podľa kroku 4 (čistenie konektora), dôjde k znefunkčneniu služieb.

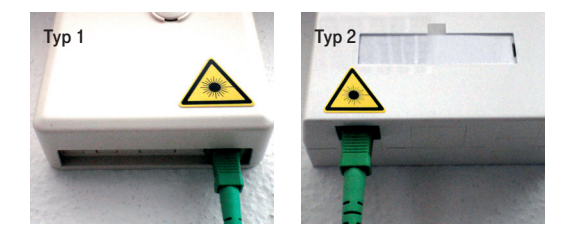

**(** 

6. Zasuňte vyčistený optický konektor do optickej zásuvky. Dbajte, prosím, na to, aby ste očistené čelo konektora neznečistili (ak áno, opakujte krok 4). Zámok konektora (vyznačený šípkou) má byť otočený smerom k vám.

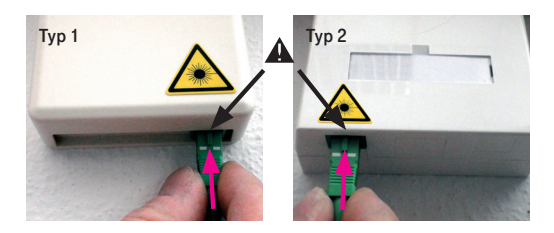

3

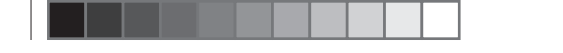

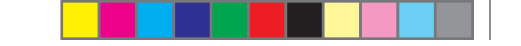

8. Pre pripojenie druhého konca optického kábla do ONT zopakujte krok 4 (čistenie konektora). Potom odklopte protiprachový kryt a zasuňte konektor do zariadenia.

6

۲

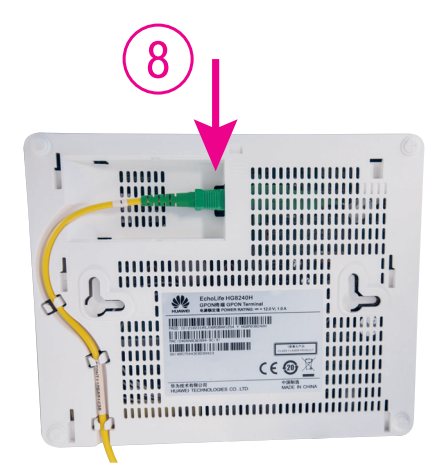

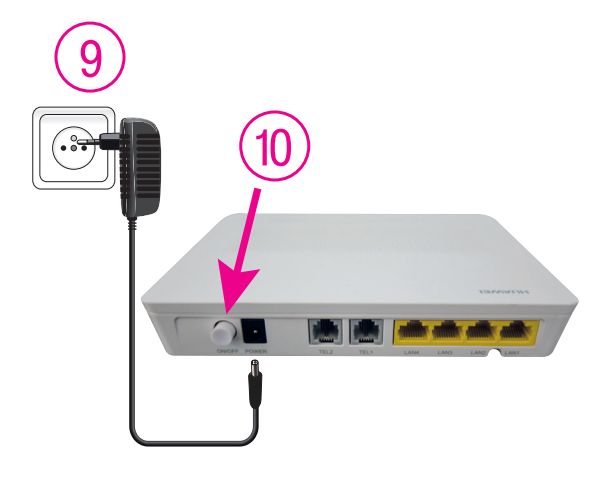

9. Pripojte ONT pomocou napájacieho adaptéra do elektrickej siete.
 10. Zapnite ONT.

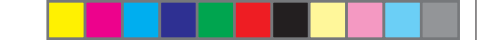

### B.) PRIPOJENIE MAGIO BOXU – V PRÍPADE, ŽE STE SI OBJEDNALI MAGIO TV

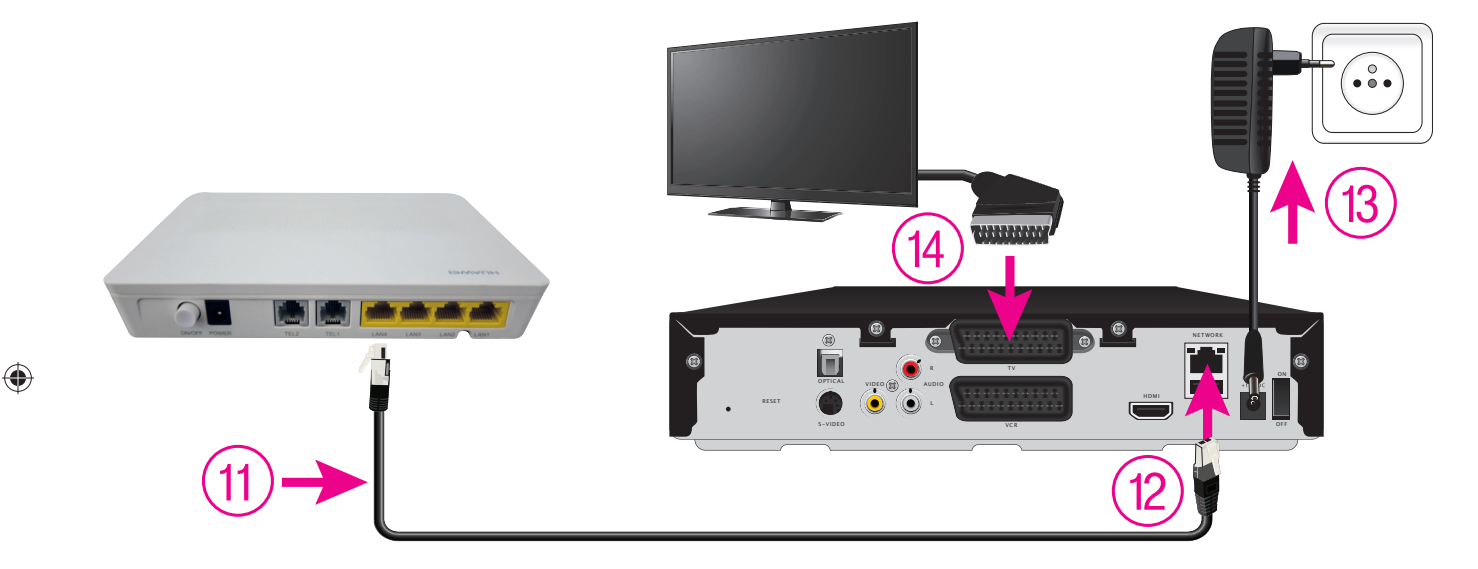

- 11. Pripojte čierny ethernetový kábel priložený k Magio Boxu do portu LAN4 na zariadení ONT.
- 12. Druhý koniec čierneho kábla zapojte do konektora Magio Boxu označeného ako NETWORK (LAN).
- 13. Pripojte Magio Box sieťovým adaptérom do napájacej zásuvky 230 V. Zapnite Magio Box tlačidlom na zadnej strane do polohy ON. Magio Box, ktorý tlačidlo nemá, sa naštartuje hneď po zapojení do elektrickej zásuvky.
- 14. Prepojte Magio Box s vaším TV prijímačom priloženým káblom SCART. Môžete použiť aj kábel HDMI, ktorý je možné zakúpiť v Telekom Centre alebo u predajcu spotrebnej elektroniky vo vašom okolí. HDMI kábel zabezpečí plne digitálny prenos signálu, a tým aj vyššiu kvalitu obrazu a zvuku.

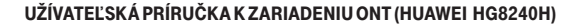

- 15. Na Magio Boxe stlačte POWER na prednej strane.
- 16. Diaľkovým ovládačom TV prijímača si zvoľte kanál AV alebo HDMI podľa typu kábla, ktorý ste použili. Novšie TV prijímače vykonajú tento krok automaticky.
- 17. Magio Box sa pripraví na prvé použitie. Celý proces môže trvať približne 25 minút a funguje automaticky bez akýchkoľvek zásahov.
- 18. Počas aktivácie môžete na svojom TV prijímači vidieť ozubené kolieska.
- 19. Aktivácia Magio Boxu sa končí zobrazením obrazu.
- 20. Ak sa po aktivácii Magio Box vypne, pokračujte jeho opätovným zapnutím.
- **21.** Ak ste si objednali aj druhý Magio Box, postupujte pri jeho inštalácii rovnako ako pri prvom Magio Boxe od bodu 11. Pre jeho pripojenie použite port **LAN3** na zariadení ONT.

## C.) PRIPOJENIE WI-FI ROUTRA A IP TELEFÓNU (WI-FI ROUTER A IP TELEFÓN NIE SÚ SÚČASŤOU BALENIA)

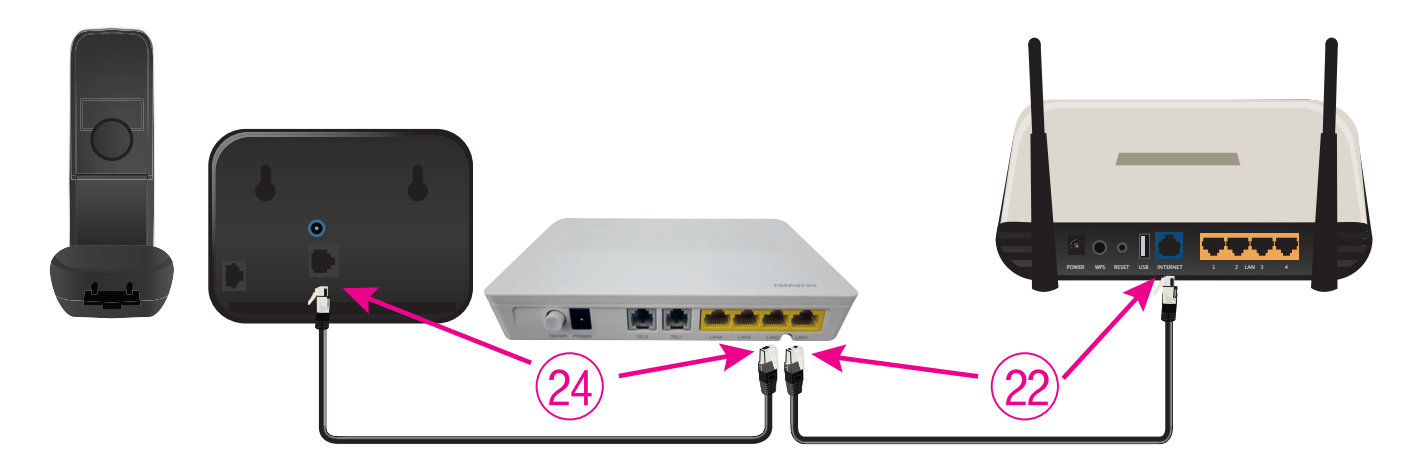

۲

 $( \mathbf{ } )$ 

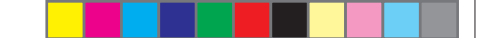

- 22. Prepojte ethernetovým káblom, ktorý je štandardnou súčasťou balenia Wi-Fi routrov, port LAN1 na ONT s portom na vašom Wi-Fi routri s označením INTERNET alebo WAN (podľa výrobcu a modelu).
  POZOR! Internet je len v porte LAN1.
- 23. Pri konfigurácii Wi-Fi routra postupujte podľa manuálu, ktorý je k nemu priložený. Router musíte konfigurovať tak, aby sa do internetu pripájal pomocou protokolu PPPoE!
- 24. Pripojte jeden koniec ethernetového kábla priloženého k IP telefónu do portu LAN2 na ONT a druhý koniec do ethernet portu na IP telefóne.
- 25. Pri konfigurácii IP telefónu postupujte podľa manuálu k nemu priloženému.

### D.) NASTAVENIE PREPOJENIA ONT S JEDNÝM PC (BEZ ZAPOJENIA WI-FI ROUTRA)

- 26. Prepojte ethernetovým káblom LAN1 port na ONT so sieťovou kartou na vašom PC.
- 27. V ovládacom paneli kliknite na ikonu "Sieťové pripojenia".

( )

- 28. Po zobrazení okna "Sieťové pripojenia" kliknite na riadok "Vytvoriť nové pripojenie".
- 29. Po zobrazení okna "Sprievodca novým pripojením" kliknite na tlačidlo "Ďalej".
- 30. V okne "Sprievodca novým pripojením" zvoľte možnosť "Pripojiť sa na Internet" a stlačte tlačidlo "Ďalej".
- 31. V okne "Sprievodca novým pripojením" zvoľte možnosť "Nastaviť pripojenie manuálne" a kliknite na tlačidlo "Ďalej".
- 32. V okne "Sprievodca novým pripojením" zvoľte možnosť "Pripojiť sa pomocou širokopásmového pripojenia, ktoré vyžaduje meno používateľa a heslo" a kliknite na tlačidlo "Ďalej".
- 33. V okne "Sprievodca novým pripojením" do kolónky "Názov poskytovateľa internetových služieb" dopíšte "T-Com" a kliknite na tlačidlo "Ďalej".
- 34. V okne "Sprievodca novým pripojením" do kolónky "Meno používateľa" dopíšte vaše užívateľské meno z konfiguračného protokolu a do kolónky "Heslo" vaše heslo a kliknite na tlačidlo "Ďalej".
- 35. V okne "Sprievodca novým pripojením" zaškrtnite "Pridať odkaz na toto pripojenie na pracovnú plochu" a kliknite na tlačidlo "Dokončit".

V prípade, že ste v kroku číslo 34 zaškrtli voľbu "Pridať odkaz na toto pripojenie na pracovnú plochu", mali by ste mať na ploche ikonku, pomocou ktorej sa môžete kedykoľvek pripojiť do internetu.

Hovory na linku 0900 211 111 sú spoplatnené sumou 0,50 € – 0,612 €/min. s DPH. Cena hovoru je platná ku dňu 10. 2. 2014. Pre potvrdenie aktuálnosti informácie o cene volania kontaktujte vášho poskytovateľa alebo navštívte www.telekom.sk

# **VIAC INFORMÁCIÍ ZÍSKATE**

na internetovej adrese: na e-mailovej adrese: na Linke Podpory inštalácií KZ: v Telekom Centre www.telekom.sk/magio/podpora magio@telekom.sk 0900 211 111

۲

۲

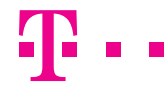

۲

**ZAŽIME TO SPOLU**